## **SEGUIMIENTO DOCTORAL**

# GUÍA PARA EL REGISTRO DE ACTIVIDADES <u>MENCIÓN DOCTORADO INDUSTRIAL</u> PARA OBTENER LA MENCIÓN "DOCTORADO INDUSTRIAL"

### Accede a tu expediente electrónico a través del siguiente enlace: Menú doctoral

1. Selecciona la opción **Seguimiento y evaluación doctoral** y, a continuación, el expediente en estado **Abierto** del programa de doctorado al que corresponden tus estudios

| Universidad Carlos III de Madrid |                                   | ۵ ۸                               | • = |
|----------------------------------|-----------------------------------|-----------------------------------|-----|
| Inicio                           |                                   |                                   |     |
| Inicio                           |                                   |                                   |     |
| Aplicaciones                     | Matrícula y gestión universitaria | Seguimiento y evaluación doctoral |     |
|                                  |                                   |                                   |     |

|   | Centro | Plan                                                                             | Estudios                         | Tipo de estudios | Especialidad     | Estado / Motivo |
|---|--------|----------------------------------------------------------------------------------|----------------------------------|------------------|------------------|-----------------|
| k | 27     | 269 - Doctorado en Ingeniería Mecánica y de Organización Industrial (RD 99/2011) | Doct. Ing. Mecánica y Org Indust | Doctorado        | Sin Especialidad | Abierto         |

2. Pincha en el icono 🦉 del título de tu tesis

#### **REGISTRO DE LA ACTIVIDAD**

Tienes que cumplimentar 1 actividad que ya tienes creada en tu documento de actividades y que es:

• Memoria proyecto I+D - Doctorado industrial

#### Memoria proyecto I+D - Doctorado industrial

Selecciona el apartado DOCUMENTO ACTIVIDADES > modificar ( 🥟 ):

| DOCUMENTO ACTIVIDADES |                    |                                                                            |             |      |                                              |                                              |           |             |
|-----------------------|--------------------|----------------------------------------------------------------------------|-------------|------|----------------------------------------------|----------------------------------------------|-----------|-------------|
|                       |                    |                                                                            |             | edir | Impome                                       |                                              |           | Hay cambios |
|                       | Curso<br>académico | Tipo de actividad                                                          | Descripción |      | Origen actividad                             | Última modificación                          | Revisión  | Descarga    |
|                       | 2019/20            | 26 - Memoria proyecto I+D - Doctorado<br>industrial - Descripción variable | -           | •    | Programa doctorado; Programa de<br>Doctorado | Programa doctorado; Programa de<br>Doctorado | Propuesta |             |

- En el campo **Descripción**, indica el título tu tesis.
- No es necesario rellenar los campos fechas de inicio y fin de la actividad
- Marca el check "Mención Doc. Industrial".
- Entidad donde se realizará la estancia:

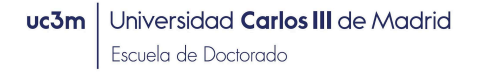

- Utiliza **Otra Entidad** incluye el nombre de la entidad donde estés contratado y el país.
- En el campo **Observaciones** podrás incluir aquellos comentarios que quieras trasladar a tu tutor/a o director/a de tesis.
- Deberás subir el documento Memoria Proyecto I+D Industrial(no es tu proyecto de tesis, es el proyecto de la empresa que enmarca tu proyecto de tesis), esta memoria tiene que llevar las firmas del responsable del proyecto en la empresa y del tutor y director de tu tesis en la UC3M y será visada por la comisión académica del programa, en el apartado Ficheros adjuntos
- Pincha en Modificar para grabar la actividad

| Curso académico                     | 2019/20-0                                                                              |  |  |  |
|-------------------------------------|----------------------------------------------------------------------------------------|--|--|--|
| * Tipo de actividad                 | o de actividad 26 - Memoria proyecto I+D - Doctorado industrial - Descripción variable |  |  |  |
| Descripción                         |                                                                                        |  |  |  |
| Fecha inicio                        | (dd/MM/yyyy) 📅 Fecha fin (dd/MM/yyyy) 📅                                                |  |  |  |
| Texto Mención                       | 🖾 Sin mención 🔲 Mención Doc. internacional 📝 Mención Doc. industrial                   |  |  |  |
| Cotutela                            |                                                                                        |  |  |  |
| Rol 🕐                               | Doctorando 💌                                                                           |  |  |  |
| Entidad donde se realizará la       | actividad                                                                              |  |  |  |
| Universidad                         | $\rho$                                                                                 |  |  |  |
| Departamento/instituc               | ión 🔽                                                                                  |  |  |  |
| Entidad registrada                  |                                                                                        |  |  |  |
| Otra Entidad donde estes contratado |                                                                                        |  |  |  |
| País                                | España 💌                                                                               |  |  |  |
| ● * Estado<br>● Propuesta           | Observaciones                                                                          |  |  |  |
| Ficheros adjuntos                   |                                                                                        |  |  |  |
| Nombre                              | Fecha alta                                                                             |  |  |  |
| Memoria Investigación I+D           | 04/06/2018 🛃 🗙                                                                         |  |  |  |
| Adjuntar                            |                                                                                        |  |  |  |
|                                     | 🗶 Cerrar                                                                               |  |  |  |

Pincha en Modificar para finalizar

IMPORTANTE: Es obligatorio públicar este documento si deseas optar a la Mención Doctorado Industrial.